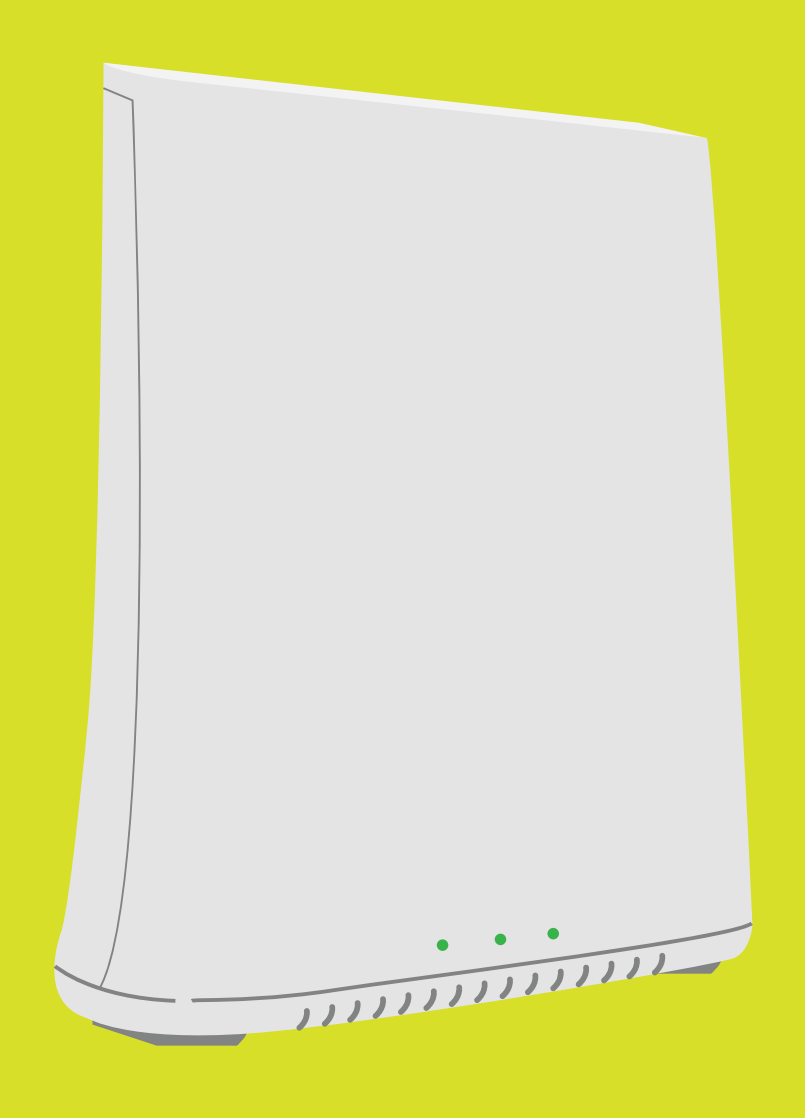

#### **GATEWAY IP3442**

-----

ONT

## Business Liberty Guía para cambiar credenciales de red Wi-Fi

GATEWAY IP3442

# Credenciales

Se le conoce como credenciales al nombre (SSID) y a la contraseña (password) de una red Wi-Fi.

El Gateway trae unas credenciales de fábrica que puedes cambiar. Sigue los siguientes pasos para personalizarlas.

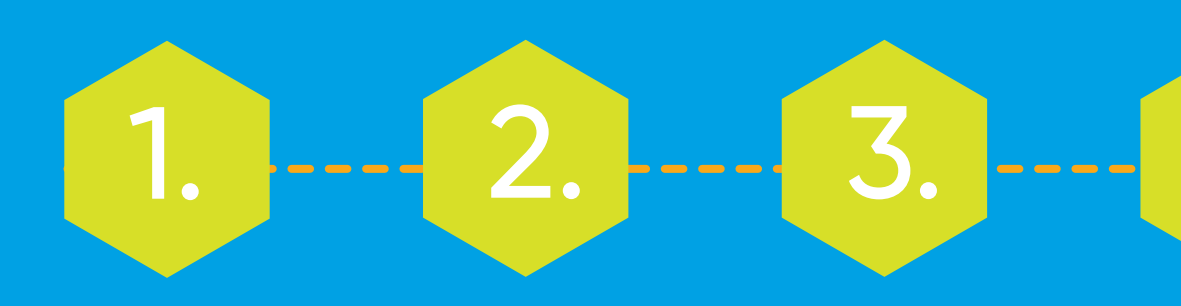

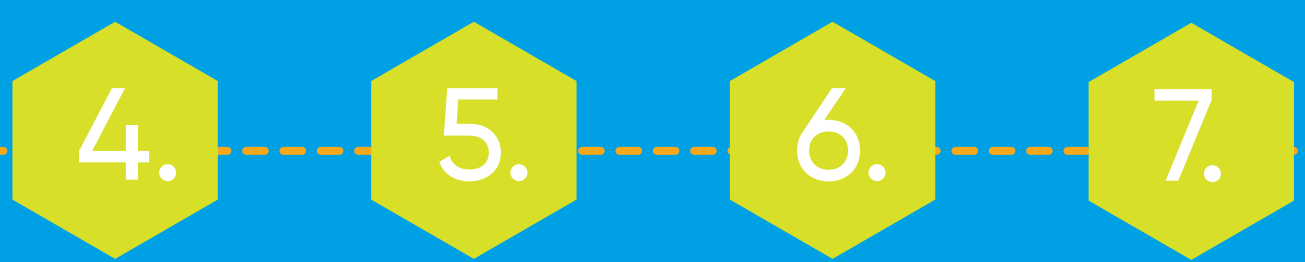

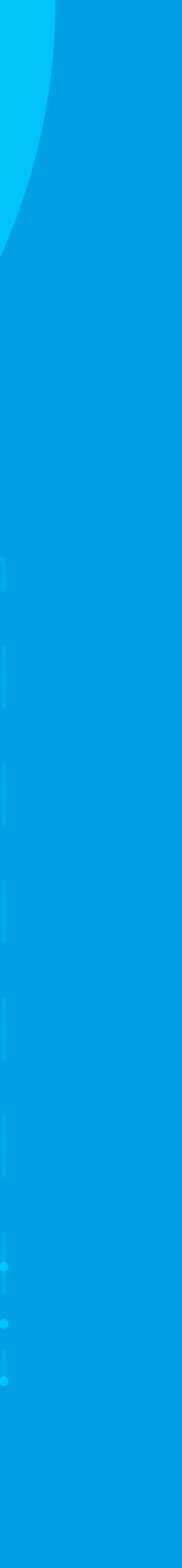

### Pasos para cambiar credenciales Wi-Fi

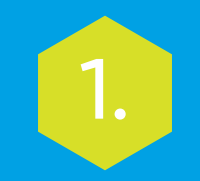

Conéctate a la red Wi-Fi del Gateway. Asegúrate de que el Gateway esté conectado por medio de un cable LAN al ONT en todo momento.

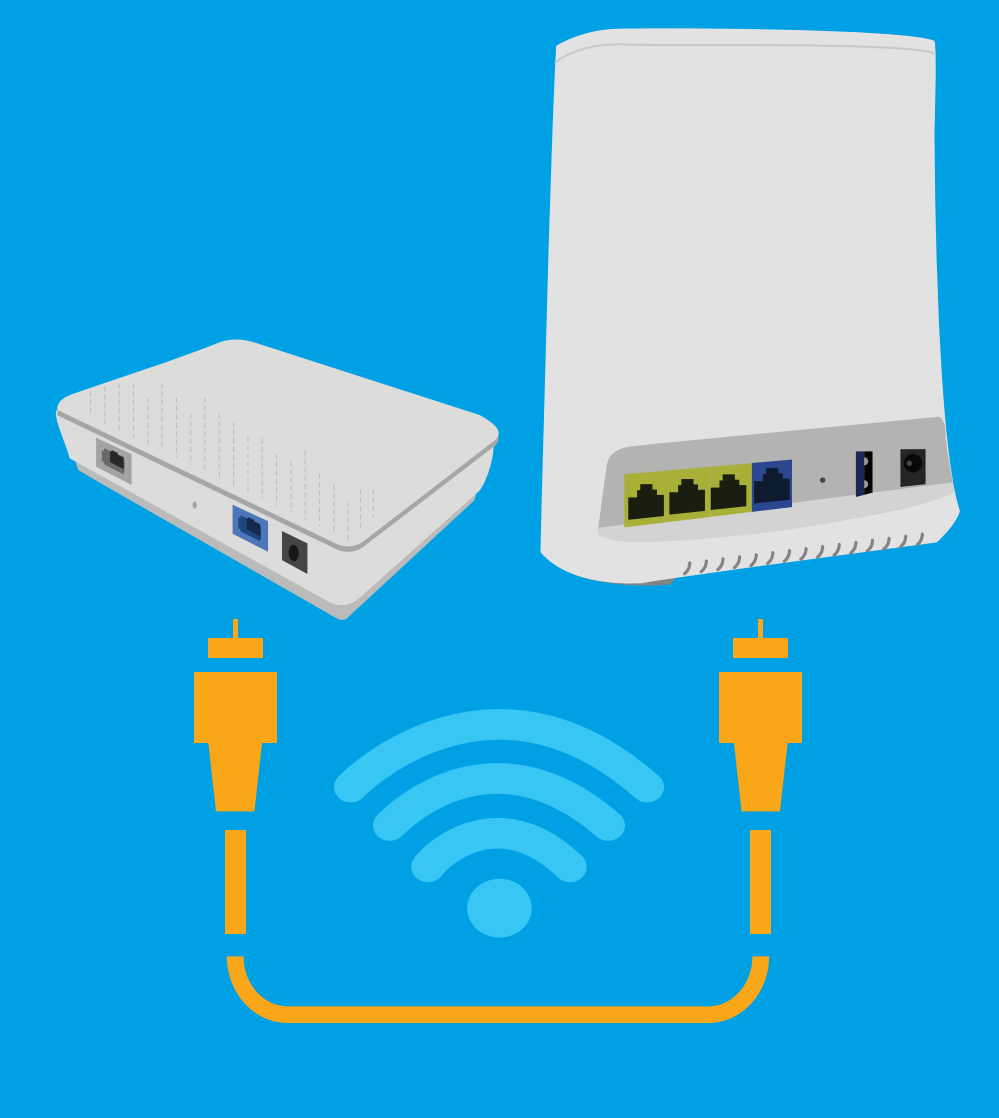

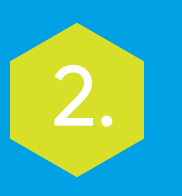

Entra a esta dirección web: *http://192.168.1.1/*. Ingresa las credenciales originales del equipo.

| SERCOM                      |                                     |        |
|-----------------------------|-------------------------------------|--------|
| Welcome to your Sercomm Rou | ter                                 |        |
|                             | Enter your Sercomm Router password. |        |
|                             | Username                            | Log in |
|                             | Password                            |        |
|                             |                                     |        |

Las encuentras en la etiqueta que está debajo del mismo.

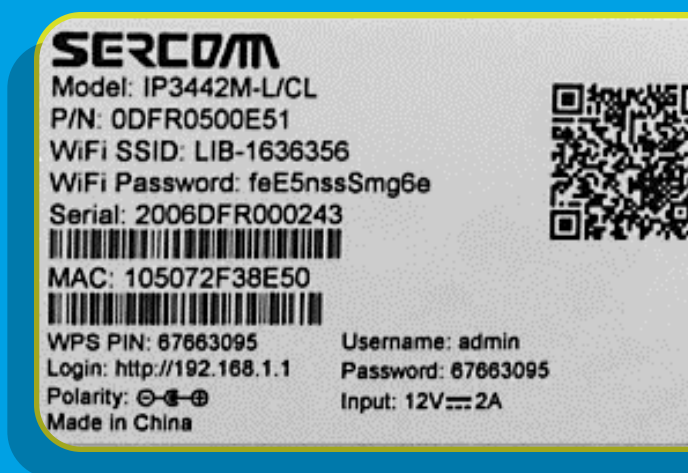

#### Pasos para cambiar credenciales Wi-Fi

3.

#### Ve a la pestaña *Wireless* y presiona la opción *Basic Setup.*

| SERCOM           |       |       |                  |               | Hi admin    |
|------------------|-------|-------|------------------|---------------|-------------|
| Overview         | Basic | ۷     | Vireless         | Advanced      | Maintenance |
|                  |       | Basic | Setup            |               |             |
| Network State    | us    | Wi-Fi | Analyzer 2.4 GHz |               |             |
| ETHERNET         |       | Wi-Fi | Analyzer 5 GHz   |               |             |
| <b>ஒ Wi</b> ₋Fi  |       | Asso  | ciated Devices   | work          |             |
| 🛜 WP 8 is active |       |       | ⊑ …              | 14            | A           |
| GEModule8DBD     | al    |       | <b>_</b> ••      | 13            |             |
| GEModuleEAE1     | al    |       | <b>_</b> -•      | 05            |             |
| Liberty          |       |       | 🖳 wy             | zeCam         |             |
| LAP-006355       |       |       |                  | 324           |             |
| IPhone           |       | •     | 📃 Da             | yanarpieWatch | -           |
|                  |       |       |                  |               |             |
|                  |       |       |                  |               |             |

En el espacio debajo de *Wi-Fi Name (SSID)* colocas el nombre que deseas usar para la red. Usa esa misma información para configurar tu red 2.4 GHz y 5 GHz. Así el proceso de instalación será más efectivo.

| _ |      |       |  |
|---|------|-------|--|
|   |      | <br>  |  |
|   | - 11 |       |  |
|   |      |       |  |
|   | _    | <br>_ |  |

| Main Wi-Fi (2.4 GHz)             | Guest Wi-Fi (2.4 (               |
|----------------------------------|----------------------------------|
| WI-FI Name (SSID)<br>LIB-2226380 | Wi-Fi Name (SSI<br>LIB-2226380-գ |
| Broadcast SSID                   | Broadcast SSID                   |
| Security Mode                    | Security Mode                    |
| WPA + WPA2 ~                     | WPA + WPA2                       |
| WI-FI Password                   | Wi-Fi Password                   |

### Pasos para cambiar credenciales Wi-Fi

5.

Para cambiar la contraseña, presiona el botón **Change Password.** 

| ••••• |                    |
|-------|--------------------|
|       | Display Characters |
|       |                    |
|       | Change Password    |

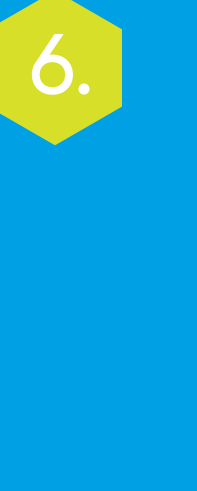

Abrirá esta ventana donde ingresas la contraseña que deseas y presiona **Save.** Usa esa misma contraseña para configurar tu red 2.4 GHz y 5 GHz. Así el proceso de instalación será más efectivo.

| Password                        |                                                              |
|---------------------------------|--------------------------------------------------------------|
| New Password                    | ••••••                                                       |
| Re-enter Password               | ••••••                                                       |
| Password Strength               | Strong                                                       |
| For your securi uppercase lette | ty we suggest you to use lower &<br>ers, numbers and symbols |
|                                 |                                                              |

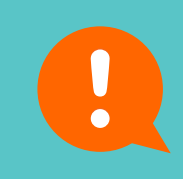

Recuerda, tendrás que configurar todos tus equipos con el nuevo nombre y contraseña de tu red Wi-Fi.

Confirma los cambios presionando **Apply**.

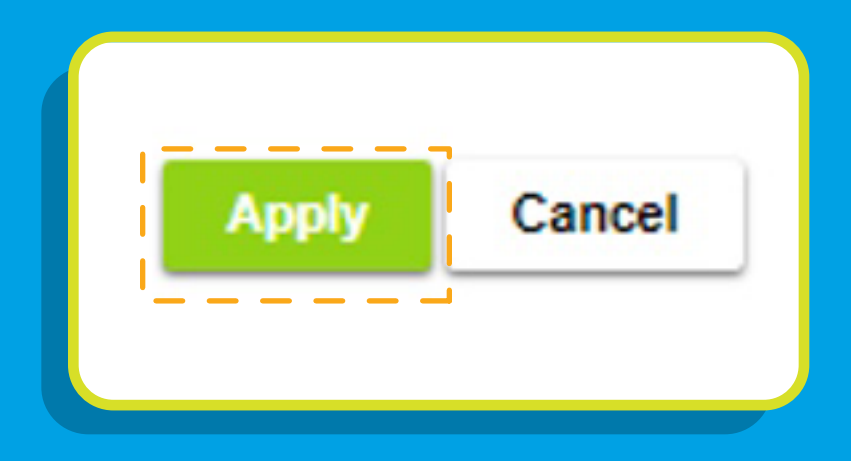